제목: GPU 서버 계정 생성 완료 및 사용 방법 공유 보낸 사람: 신익수 <sis@etri.re.kr> 날짜: 2022-01-17 오후 4:51 받는 사람: 조창식 <cscho@etri.re.kr>, 곽지영 <jiyoung@etri.re.kr>, 김선태 <stkim10@etri.re.kr>, 김홍숙 <kimkk@etri.re.kr>, 석진욱 <jnwseok@etri.re.kr>, 이경희 <kyunghee@etri.re.kr>, 조현우 <tenace@etri.re.kr>, 박재복 <parkjb@etri.re.kr>, 어준선 <jsauh@etri.re.kr>, 조성원 <seongwon@etri.re.kr>

지난주 금요일 GPU 서버에 Backend.ai 설치가 끝났습니다. 설치 후에 간단한 사용방법에 대해 교육을 받았는데 Backend.ai를 통해서 서버를 사용하실 수 있도록 사용 방법 공유해드립니다. 전체적인 과정은 구글 클라우드 사용 방식과 비슷한 것 같습니다.

Backend.ai 접속은 웹을 통해 진행됩니다. 웹브라우저 주소창에 129.이오사.182.이이육:8080 입력하시고 ID, PW 넣으신 후 접속하시면 됩니다. (혹시 보안에 걸릴지 몰라서 IP는 한글과 숫자를 혼용했습니다.) ID. PW는 아래와 같이 만들어 두었습니다.

ID: 개인별 etri 이메일 (ex. <u>sis@etri.re.kr</u>) PW: etriuser1! (패스워드는 접속하신 후에 변경해주시기 바랍니다.)

사용방법은 2단계에 걸쳐 진행됩니다.

### 1. 데이터&폴더 생성

이 단계에서는 다음 단계에서 세션을 생성할 때, 마운트할 디렉토리를 만듭니다. 세션 생성 후에 디렉토리를 생성해도 되는데 이 단계를 먼저 하는 이유는 서버 사용 후에 세션을 종료하면 작업했던 데이터들이 모두 삭제되는데 마운트시킨 디렉토리의 정보는 삭제되지 않기 때문입니다.

-절차-

1. (그림1 참조) 왼쪽 카테고리 중 <u>데이터&폴더</u> 클릭 2. (그림2 참조) 오른쪽 중간의 <u>새 폴더</u> 클릭 3. (그림3 참조) 디렉토리 정보 입력. 종류에서 사용자를 선택하면 개인 디렉토리가 되고 프로 젝트를 선택하면 프로젝트에 포함된 사용자들과 공유가 됩니다. 권한에서 읽기, 쓰기 권한을 선택할 수 있습니다.

### 2. 세션 생성

이 단계에서 서버의 자원을 할당받습니다.

-절차-

1. (그림4 참조) 왼쪽 카테고리에서 세션 클릭 2. (그림5 참조) 오른쪽 중간의 시작 클릭 3. (그림6 참조) 세션 정보 입력. Tensorflow나 Pytorch가 설치된 이미지가 준비되어 있습니다. Tensorflow 버전은 2.6 버전 이고, pytorch는 1.11 버전입니다. Tensoflow 1.15 버전도 있습니다. 선택하신 후 아래에 있는 화살표 클릭. 4. 1단계에서 만들어 둔 디렉토리 중 마운트시킬 디렉토리를 선택합니다. 선택하신 후 아래에 있는 화살표 클릭 5. (그림7 참조) 사용할 자원량 선택. CPU, 메모리, GPU 등 사용할 자원을 결정합니다. 사용자나 그룹별로 자원 사용량을 제한할 수 있지만 현재는 걸려있는 정책이 없습니다. 자원 할당에서 대략적인 사용량을 정할 수 있고, 사용자 설정 자 원 할당에서 세부적으로 결정할 수 있습니다.

6. 검토 및 시작 클릭 후, 최종 정보 확인 및 시작 클릭

7. (그림8 참조) Console, Visual Studio Code, JupyterLab, Jupyter Notebook 가운데 사용할 인터페이스를 선택. 아래쪽에 TensorBoard와 NNI Board, MLFlow UI는 세션에 들아가셔서 각각을 실행시킨 후에 사용이 가능합니다.

## 3. 기타

이미지넷 데이터를 포함하하고 있는 디렉토리를 공유하도록 초대를 보내드렸습니다. 요약 페이지의 초대에서 수락하시면 해당 디렉토리를 마운트할 수 있습니다.

프로젝트용 디렉토리로 만들면 됐는데 개인용 디렉토리로 만들다 보니 공유로 보내드리게 되었습니다.

향후에 프로젝트용 디렉토리를 다시 만들어야 할 것 같습니다.

신익수 드림.

(그림1)

| ≡ <b>à</b> ≡                                                                                                    | 시작                                          | 자원 사용량                                                                                                    | 시스템 자원                                                                                                    |
|----------------------------------------------------------------------------------------------------|---------------------------------------------|----------------------------------------------------------------------------------------------------|----------------------------------------------------------------------------------------------------|
|                                                                                                    | 시작                                          | 자원 사용당<br>전문고․<br>default<br>CPU<br>©100<br>○5%<br>RAM<br>©50/983.51CB<br>○5%<br>CPU<br>○6<br>○6<br>○6<br>○6<br>○6<br>○6<br>○6<br>○6<br>○6<br>○6 | 시스템 자원<br>1 3<br>연결된 노도 3<br>(여 표 여) 예약: 6%<br>CPU (148 8.65% (ubl. 95.54%) 5%%<br>RAM (148 9.85% (ubl. 95.54%) 5%%<br>(148 9.85% (ubl. 95.54%) 5%%<br>(148 9.85%) 5%%<br>( |
| <ul> <li>관리</li> <li>정보</li> <li>정보</li> <li>여편·개인정보보호·Backend.Ai에 대하여<br/>Lablup Inc.2102111210913</li> </ul>                      | 공지<br>표시 할 안내문이 없습니다.<br>중 실행 환경 이미지 업데이트 > | 자원확인 >                                                                                                    | 초대<br>초대 받은 중더가 없습니다.<br>➤ 시스템 유지보수 ➤                                                                                                    |
| (그림2)                                                                                                    |                                             |                                                                                                    |                                                                                                    |
| <ul> <li>■ ▲ ■</li> <li>■ 요약</li> <li>■ 세선</li> <li>&gt; 가져오기 &amp; 실행</li> <li>● 데이터 &amp; 풀더</li> <li>낼 통계</li> <li>관리</li> </ul> | 저장소 상태                                      | 2<br>398                                                                                                    | 0 8<br>аява воль де                                                                                                    |

🚨 사용자

GPU 서버 계정 생성 완료 및 사용 방법 공유

| 실행환경                                                         |      | 폴더         | 자동 마운트    | 폴더 |                                      |                    |            |            |                |         |              |    |       |      |          | + 4         | 폴더     |   |
|--------------------------------------------------------------|------|------------|-----------|----|--------------------------------------|--------------------|------------|------------|----------------|---------|--------------|----|-------|------|----------|-------------|--------|---|
| 📑 자원                                                         | #    | 이름         |           |    | ID                                   | 위치                 | 종류         | 권한         | 소유자 여부         | 제어      |              |    |       |      |          |             |        | 1 |
| 🏟 환경설정                                                       | 1    | data       |           |    | 6a03273ddba5473c<br>ac5cc52187d383a1 | bai-<br>mgmt-local |            | RW         | ~              | 0       |              | <  | 0°    | •    |          |             |        |   |
| ▶ 관리                                                         | 2    | examples   |           |    | 7702f729a0f04494                     | bai-               |            | RW         | ~              | 6       |              | <  | 0°    | 0    |          |             |        |   |
| ♥ 정보                                                         |      |            |           |    |                                      | ingmetocat         |            |            |                |         |              |    |       |      |          |             |        |   |
| 역관 - 개인정보보호 - Backend,AI에 대하여<br>Lablup Inc. 21:03.11.210913 |      |            |           |    |                                      |                    |            |            |                |         |              |    |       |      |          |             |        |   |
| (그림3)                                                        |      |            |           |    |                                      |                    |            |            |                |         |              |    |       |      |          |             |        |   |
| ≡ <b>¢ ⊞</b>                                                 | 저    | 장소 상태      |           |    |                                      |                    |            |            |                |         |              |    |       |      |          |             |        |   |
| 표 묘약                                                         |      |            |           |    |                                      | 1                  |            |            |                |         |              |    |       |      |          |             |        |   |
| ▶ 가져오기 & 실행                                                  |      |            |           |    |                                      |                    |            |            |                |         |              |    |       |      |          |             |        |   |
| 🚯 데이터 & 폴더                                                   |      |            |           |    |                                      |                    |            |            | 2              | 3       | 0            |    | 7     |      |          |             |        |   |
| 년 통계                                                         |      |            |           |    |                                      |                    |            |            | 생성             | 됨       | 공유받음         | 생성 | 가능 갯수 |      |          |             |        |   |
| 관리                                                           |      |            |           |    | 새폴                                   | 더 추가               |            |            | ×              |         |              |    |       |      |          |             |        |   |
| 🖪 사용자                                                        |      |            |           |    | 플더 이                                 |                    |            |            |                |         |              |    |       |      |          |             |        |   |
| 📑 실행환경                                                       | ą    | 좋더         | 자동 마운트    | 폴더 |                                      |                    |            |            | - 1            |         |              |    |       |      |          | + 시         | 비 폴더   |   |
| <b>三</b> 자원<br>-                                             | #    | 이름         | -         |    | ID bai-mg                            | gmt:local          |            |            | <b>▼</b><br> ₽ | 제어      |              |    |       |      |          |             |        |   |
| 🍄 환경설정                                                       | 1    | data       |           |    | 6a03273d<br>ac5cc821 사용자             | •                  | 프로:<br>def | 젝트<br>ault | *              | 0       |              | <  | 00    | ۵    | <b>I</b> |             |        |   |
| ✓ 관리 ③ 정보                                                    | 2    | examples   |           |    | 7702g729 사용 방식<br>bolol614 Gener     | al 👻               | 권한<br>Rea  | ad-Write   | -              | 0       | •            | <  | 0°    | \$   |          |             |        |   |
|                                                              | 3    | test       |           |    | eafc6f3b .(점)으로 /<br>865cdet5        | 시작하는 폴더들은 새        | 세션이 시리     | 각할 때 마운트할  | 필요 없이          | 0       |              | <  | Do    | •    | ĩ        |             |        |   |
|                                                              |      |            |           |    | 자동으로 마                               | 운트됩니다.             |            |            | _              |         |              |    |       |      |          |             |        |   |
|                                                              |      |            |           |    |                                      | *                  | 생성         |            |                |         |              |    |       |      |          |             |        |   |
|                                                              |      |            |           |    |                                      |                    |            |            |                |         |              |    |       |      |          |             |        |   |
|                                                              |      |            |           |    |                                      |                    |            |            |                |         |              |    |       |      |          |             |        |   |
|                                                              |      |            |           |    |                                      |                    |            |            |                |         |              |    |       |      |          |             |        |   |
| (그림4)                                                        |      |            |           |    |                                      |                    |            |            |                |         |              |    |       |      |          |             |        |   |
| Backend.Al<br>Lablup Cloud                                   | 환영합니 | 다.admin@ba | ckend.ai님 |    |                                      |                    |            |            | 현재 프로젝트        | default |              | ,  | • A   | 용자 a | dmin@ba  | ickend.ai 💄 | 로그아웃 🕻 | + |
| = A =                                                        | -    | 자스사대       |           |    |                                      |                    |            |            |                |         |              |    |       |      |          |             |        |   |
| <u>-</u> 요약                                                  | 4    | 8고 위대      |           |    |                                      |                    |            |            |                |         |              |    |       |      |          |             |        |   |
| ■ 세션                                                         |      |            |           |    |                                      |                    |            |            |                |         |              |    |       |      |          |             |        |   |
| ▶ 가져오기 & 실행                                                  |      |            |           |    |                                      |                    |            |            | -              |         | $\mathbf{r}$ | •  | 7     |      |          |             |        |   |
| ▲ 데이터&폴더                                                     |      |            |           |    |                                      |                    | }          |            | Ĵ              | 5       | U            |    | 1     |      |          |             |        |   |
| 과리                                                           |      |            |           |    |                                      |                    |            |            | 생성             | 1       | 응光 [18]      | 생성 | 가동 갯수 |      |          |             |        |   |
|                                                              |      |            |           |    |                                      | 생성됨 🔳 공유받          | 음 생성       | 성가능 갯수     |                |         |              |    |       |      |          |             |        |   |
| 데 사용사                                                        |      |            |           |    |                                      |                    |            |            |                |         |              |    |       |      |          |             |        |   |

# 이름 ID

1 data

2 examples

6a03273ddba5473c ac5cc82187d383a1

> 7702f729a0f04494 bclcl614dd0c6ce8

위치

종류 권한

소유자여부 제어

baimgmtlocal 🕹 💌 🗸 🏮 🗖 < 🈩 🔅 🛢

baimgmt:local 🔺 💷 🗸 🗿 🗀 < 🈩 🌣 📋 + 새 폴더

GPU 서버 계정 생성 완료 및 사용 방법 공유

|             |   | 3 t    | est                  | eafc6f3b8c984ff3<br>865cde459713ee60 | bai-<br>mgmt:local | -        | RW |        | ~   | 0 🗆 <                                                               | 2          | <b>\$</b>            | <b></b>                                       |        |
|-------------|---|--------|----------------------|--------------------------------------|--------------------|----------|----|--------|-----|---------------------------------------------------------------------|------------|----------------------|-----------------------------------------------|--------|
|             |   |        |                      |                                      |                    |          |    |        |     |                                                                     |            |                      |                                               |        |
|             |   |        |                      |                                      |                    |          |    |        |     |                                                                     |            |                      |                                               |        |
|             |   |        |                      |                                      |                    |          |    |        |     |                                                                     |            |                      |                                               |        |
|             |   |        |                      |                                      |                    |          |    |        |     |                                                                     |            |                      |                                               |        |
|             |   |        |                      |                                      |                    |          |    |        |     |                                                                     |            |                      |                                               |        |
|             |   |        |                      |                                      |                    |          |    |        |     |                                                                     |            |                      |                                               |        |
| 그림5)        |   |        |                      |                                      |                    |          |    |        |     |                                                                     |            |                      |                                               |        |
| = A =       |   |        |                      |                                      |                    |          |    |        |     |                                                                     |            |                      |                                               |        |
|             | * | 권 사용   | 55                   |                                      |                    |          |    |        |     |                                                                     |            |                      |                                               |        |
| ਹ ਪੁੱਧ      |   |        | 21/100               | 21%                                  | 96.50/983.51GB     | 9%       |    | CDU    | 0/6 | 0%                                                                  | 14         | AH 6/20              | 2046                                          |        |
| 비신          |   |        | 21/100               | 21%                                  | 96.50/983.51GB     | 9%       |    | 990    | 0/6 | 0%                                                                  | ~1         |                      |                                               |        |
| ▶ 가져오기 & 실행 | _ |        |                      |                                      |                    |          |    |        |     |                                                                     |            |                      |                                               |        |
| 🙆 데이터 & 풀더  | 섵 | 행중     | 종료                   | 기타 …                                 |                    |          |    |        |     |                                                                     |            |                      |                                               | 시작     |
| 네 통계        |   |        |                      |                                      |                    |          |    |        |     |                                                                     |            |                      | 접근키                                           |        |
| 관리          |   |        | Hear ID              | 세셔 저보                                | 사태                 |          |    |        |     |                                                                     |            |                      | (최대 길이 64자)                                   |        |
| 💶 사용자       |   | #      | User ID              | 1081                                 | 0 11               | 제어       |    |        |     | 구성                                                                  | 사용         | 량                    | 예약시간 💠                                        | 실행노드   |
| 📕 실행 환경     | 0 | 4      | admin@backond ai     | Groxkbtu-session                     | DUNNING            |          |    | (h)    | a   | efault <sup>RG</sup>                                                | CPU        |                      | 2022. 1. 17. 오후 1:55:54                       | Latri  |
| 📰 자원        | 0 | 124    | auningoackendia      | O PY3                                | ROMANAG            |          | /_ | 0      | ۳.  | ■ _GPU                                                              | 1/0        | R: 0.0MB / W: 0.3    | 3 (02:31:34)                                  | rech   |
| 🏟 화경 성정     | 0 | 2      | admin@backend.ai     | 5LldZsH9-session                     | RUNNING            |          | >_ | C      | Ê   | ■ default <sup>RG</sup> ● 4코어 ● 8.00 <sup>GB</sup>                  | CPU<br>RAM | P-0.0MB / WE0        | 2022. 1. 17. 오후 1:47:05<br>3 (02:40:23)       | i-etri |
| يد<br>اجت   |   |        |                      | rgfLkN69-session                     |                    |          |    |        |     | default <sup>RG</sup>                                               | CPU        |                      |                                               |        |
| <b>а</b> жы | 0 | 3      | admin@backend.ai     | PyTorch 21.11                        | RUNNING            |          | >_ | C      | Ê   | ■ 4코어 @ 8.00 <sup>GB</sup><br>■ _GPU □                              | RAM<br>I/O | R: 0.0MB / W: 0.3    | 2022. 1. 17. 오후 1:46:38<br>3 (02:40:49)       | i-etri |
| • 3±        | 0 | 1      | admin@backend ai     | 0JWhSdQn-session                     | PUNNING            |          | >  | (b)    | e   | default <sup>RG</sup>                                               | CPU        |                      | 2022. 1. 17. 오후 1:45:44                       | i-otri |
|             | 0 | 4      | aunnigbackenda       | TF2 PY3                              | RONNING            |          | -  | 0      |     | .GPU □                                                              | 1/0        | R: 0.0MB / W: 0.4    | <sub>6</sub> (02:41:44)                       | reur   |
|             | 0 | 5      | admin@backend.ai     | qv7FvJjP-session                     | RUNNING            |          | >_ | C      | Ê   | default <sup>RG</sup> (0.00 <sup>GE</sup> (0.00 <sup>GE</sup>       | CPU<br>RAM | P: 1.4MB / W: 0.1    | 2022. 1. 17. 오전 10:45:27<br>5 (05:42:01)      | i-etri |
|             |   |        |                      | 1rZ5091z-jsSDK                       |                    |          |    |        |     | default <sup>RG</sup>                                               | CPU        | 1. 1. Holdy 11. 3.   |                                               |        |
|             | 0 | 6      | admin@backend.ai     | UBUNTU20.04                          | RUNNING            |          | >_ | 亡<br>し | Ê   | ■ 1 <sup>코어</sup> ● 0.50 <sup>GB</sup><br>■ - <sup>GPU</sup> ☐ data | RAM<br>I/O | R: 0.0MB / W: 0.5    | 2022. 1. 14. 오후 6:19:12<br>5 (2 Day 22:08:16) | i-etri |
|             | 0 | 7      | parkib@etri.re.kr    | test001                              | RUNNING            |          | >  | (h     | e l | ● default <sup>RG</sup><br>■ 4코어 ● 8 00 <sup>GB</sup>               | CPU        |                      | 2022. 1. 14. 오후 4:55:13                       | i-etri |
|             |   |        |                      | O PY3                                |                    |          | -  | 0      | -   | ■ _GPU Dipibttt                                                     | 1/0        | R: 0.0MB / W: 0.     | 3 (2 Day 23:32:15)                            | Const. |
| 그리6)        |   |        |                      |                                      |                    |          |    |        |     |                                                                     |            |                      |                                               |        |
|             | _ |        |                      |                                      |                    |          |    |        |     |                                                                     |            |                      |                                               |        |
| ≡ A 🖪       | 자 | 원 사용   | 용량                   |                                      |                    |          |    |        |     |                                                                     |            |                      |                                               |        |
| <b></b>     |   |        |                      |                                      |                    |          |    |        |     |                                                                     |            |                      |                                               |        |
| ■ 세션        |   |        | CPU 21/100<br>21/100 | 21% RAM                              | M 06.50/983.51GB   | 9%<br>9% |    | GPU    | 0/6 | 0%                                                                  | 세          | 션 <mark>6/3</mark> 0 | 20%                                           |        |
| ▶ 가져오기 & 실행 |   |        |                      |                                      |                    |          |    |        |     |                                                                     |            |                      |                                               |        |
|             |   | 100.05 |                      |                                      | 4 1176             |          |    | ~      | ,   |                                                                     |            |                      |                                               |        |

|         | 세션 |   |    | CPU 21/100<br>21/100 | 21%                           | RAM              | 9%<br>56.50/983.51CB 9%             | GPU 0/6       | 0%                                                                          | 세션 🚧                               | 20%                                           |        |
|---------|----|---|----|----------------------|-------------------------------|------------------|-------------------------------------|---------------|-----------------------------------------------------------------------------|------------------------------------|-----------------------------------------------|--------|
| ►       |    |   |    |                      |                               | -                |                                     |               |                                                                             |                                    |                                               |        |
| a       |    | 4 | 행중 | 종료                   | 기타                            | 새 세션             | 시작                                  | ×             |                                                                             |                                    | U                                             | 시작     |
|         |    |   |    |                      |                               | 실행환경<br><> DuTor | 경*<br>rch (Nuidia CDU Cloud) (Etri) |               |                                                                             |                                    | 접근키                                           |        |
|         |    |   |    |                      |                               | . 버전*            | ren (iwidia GPO ciolidy (Eth)       |               |                                                                             |                                    | (최대 걸이 64자)                                   |        |
|         |    |   | #  | User ID              | 세선 성모                         | Å 21.11          | / Python 3                          |               | 구성                                                                          | 사용량                                | 예약시간 👙                                        | 실행노드   |
|         |    | 0 | 1  | admin@backend.ai     |                               | 세션 0             | 이름 (옵션)                             |               | default <sup>RG</sup> default <sup>RG</sup>                                 | CPU<br>RAM<br>I/O R: 0.0MB / W: 0. | 2022. 1. 17. 오후 1:55:54<br>3 (02:32:39)       | i-etri |
|         |    |   |    |                      | 5LldZsH9-se                   | 환경 변수 설정         | 정 (옵션)                              | ≕¥ 설정         | default <sup>RG</sup>                                                       | CPU                                |                                               |        |
|         |    | 0 | 2  | admin@backend.ai     | () PyTor<br>P3                |                  |                                     |               | ■ 4코어 ④ 8.00 <sup>GB</sup> ■ _GPU □                                         | RAM                                | 2022. 1. 17. 오루 1:47:05<br>3 (02:41:28)       | i-etri |
| بر<br>م |    | 0 | 3  | admin@backend.ai     | rgfLkN69-se                   |                  | 추가된 환경 변수가 없습니다                     |               | ● default <sup>RC</sup><br>● 4코어 ● 8.00 <sup>CB</sup><br>■ _CPU             | CPU<br>RAM<br>I/O R: 0.0MB / W: 0. | 2022. 1. 17. 오후 1:46:38<br>3 (02:41:55)       | i-etri |
|         |    | 0 | 4  | admin@backend.ai     | 0JWhSdQn-                     |                  |                                     |               |                                                                             | CPU CPU RAM COMB/W:0.              | 2022. 1. 17. 오후 1:45:44<br>6 (02:42:49)       | i-etri |
|         |    | 0 | 5  | admin@backend.ai     | qv7FvJjP-se                   |                  |                                     |               |                                                                             | CPU<br>RAM<br>I/O R: 1.4MB / W: 0. | 2022. 1. 17. 오전 10:45:27<br>6 (05:43:06)      | i-etri |
|         |    | 0 | 6  | admin@backend.ai     | 1rZ5091z-js<br>FileBa<br>UBUR |                  | \land 검토 및 시작                       | $\rightarrow$ | default <sup>RC</sup> 1 <sup>I</sup> <sup>I</sup> <sup>I</sup> <sup>I</sup> | CPU<br>RAM<br>I/O R: 0.0MB / W: 0. | 2022. 1. 14. 오후 6:19:12<br>5 (2 Day 22:09:21) | i-etri |
|         |    | 0 | 7  | parkjb@etri.re.kr    | test001                       | h 21.11 RUM      | NNING .                             | _ U 🗎         |                                                                             | CPU<br>RAM<br>I/O R: 0.0MB / W: 0. | 2022. 1. 14. 오후 4:55:13<br>3 (2 Day 23:33:20) | i-etri |

# (그림7)

|    | = <b>à</b> B | 자 | 원 사용 | 량                 |                              |                               |          |                                                                                    |                                       |                                             |        |
|----|--------------|---|------|-------------------|------------------------------|-------------------------------|----------|------------------------------------------------------------------------------------|---------------------------------------|---------------------------------------------|--------|
| == |              |   |      | 21/100            | 21%                          | 9% 50/983.51CB 9%             | 0/6      | 0%                                                                                 | 1811-14 1970s                         | 2004                                        |        |
|    | 세션           |   |      | 21/100            | 21%                          | RAM 26.50/983.51CB 9%         | GPU 0/6  | 0%                                                                                 | 세선 🚾                                  | 20%                                         |        |
| ►  |              |   |      |                   |                              | _                             |          |                                                                                    |                                       |                                             |        |
| a  |              | 실 | 행중   | 종료                | 기타                           | 새 세션 시작                       | ×        |                                                                                    |                                       | ڻ<br>ا                                      | 시작     |
|    |              |   |      |                   |                              | 자원 그룹*<br>default             |          |                                                                                    |                                       | 접근키                                         |        |
|    |              |   |      | User ID           | 세션 정보                        | 자원 할당*                        |          |                                                                                    |                                       | (atti 2016441)                              |        |
| 83 |              |   | #    |                   |                              | Iarge (4CPU 8GB 64MB)         |          | 구성                                                                                 | 사용량                                   | 예약시간 🗢                                      | 실행노드   |
|    |              | 0 | 1    | admin@backend.ai  | Grcxkbtu-se                  | 사용자 설정 자원 할당 클러스터 모드 설정*      | ~        | i default <sup>RG</sup><br>6 4코어 @ 8.00 <sup>GB</sup>                              | CPU RAM                               | 2022. 1. 17. 오후 1:55:54<br>(02:34:01)       | i-etri |
|    |              |   |      |                   |                              | · 단일 노드                       |          | CCPU D                                                                             | 1/O HC 0.0MB / W: 0.3                 | (0210 110 17                                |        |
|    |              | 0 | 2    | admin@backend.ai  |                              | 클러스터<br>크기 <b>1</b>           | 컨테이너     | · 4코어 (1) 8.00 <sup>GB</sup>                                                       | CPU<br>RAM<br>I/O R: 0.0MB / W: 0.3   | 2022. 1. 17. 오후 1:47:05<br>(02:42:50)       | i-etri |
|    |              | 0 | 3    | admin@backend.ai  | rgfLkN69-se                  | 고성능 컴퓨팅 최적화<br>세션 소유자 설경      | ~        | ● default <sup>RG</sup><br>● 4 <sup>코어</sup> ● 8.00 <sup>GB</sup><br>■ .GPU   □    | CPU<br>RAM<br>I/O R: 0.0MB / W: 0.3   | 2022. 1. 17. 오후 1:46:38<br>(02:43:17)       | i-etri |
| U  |              | 0 | 4    | admin@backend.ai  | 0JWh5dQn-                    |                               |          | default <sup>RG</sup>                                                              | CPU<br>RAM<br>I/O R: 0.0MB / W: 0.6   | 2022. 1. 17. 오후 1:45:44<br>(02:44:12)       | i-etri |
|    |              | 0 | 5    | admin@backend.al  | qv7FvJjP-se                  |                               | _        |                                                                                    | CPU<br>RAM<br>I/O R: 1.5MB / W: 0.6   | 2022. 1. 17. 오전 10:45:27<br>(05:44:28)      | i-etri |
|    |              | 0 | 6    | admin@backend.al  | 1rZ5091z-js<br>EleBi<br>UBUN |                               | <b>→</b> | ● default <sup>RG</sup><br>■ 1 <sup>型0</sup> ● 0.50 <sup>GB</sup><br>■ _GPU   data | CPU<br>RAM •<br>I/O R: 0.0MB / W: 0.5 | 2022. 1. 14. 오후 6:19:12<br>(2 Day 22:10:44) | i-etri |
|    |              | 0 | 7    | parkjb@etri.re.kr | test001                      | <b>ch 21.11</b> RUNNING III > | ሮ 🛢      | default <sup>RG</sup>                                                              | CPU<br>RAM<br>I/O R: 0.0MB / W: 0.3   | 2022. 1. 14. 오후 4:55:13<br>(2 Day 23:34:42) | i-etri |

# (그림8)

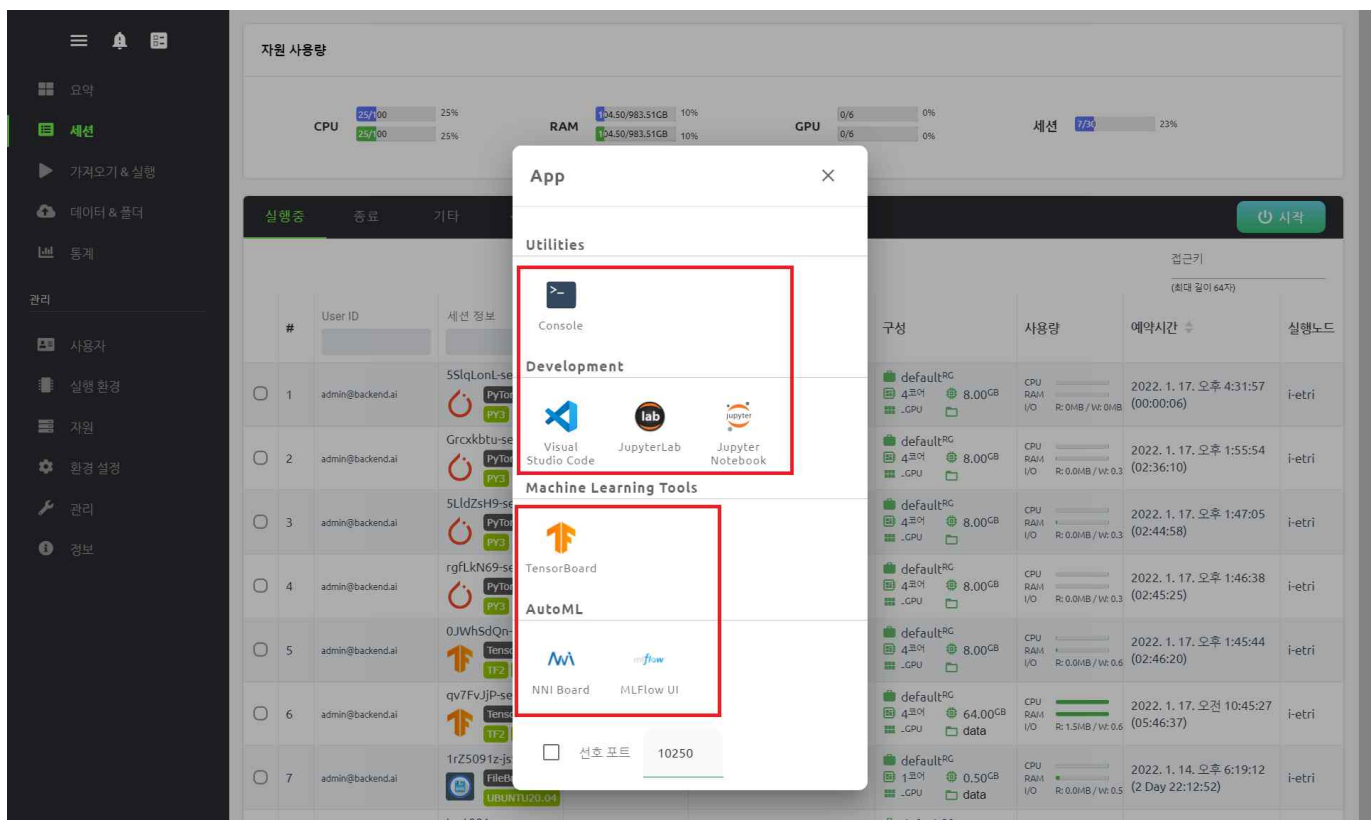